## Student Data Form

#### Introduction

The Student Data Form must be completed by incoming non-degree students to create their student record and register for courses.

Use the Student Data Form for Visiting Students if you:

- Are registering at Purchase College for the first time
- Are non-matriculated, or do not want to pursue a degree from Purchase College
- Want to take courses for credit

#### Do not use the Student Data Form if you have taken courses at Purchase before.

If this is **not** your first registration at Purchase:

- Log in to myHeliotrope via <a href="https://www.purchase.edu/current-students/">https://www.purchase.edu/current-students/</a> using your Purchase ID and password
- Follow the <u>Non-Degree Student Registration Guide</u> to register for courses.
- If you cannot remember your Purchase ID and password, go to <u>www.purchase.edu/reset</u> and click the link to reset your password.

#### Accessing the Student Data Form

To access the Student Data Form, follow the instructions on the Visiting Students page.

#### **Completing the Student Data Form**

Create your Login ID and PIN. Your Login ID can be up to nine alphanumeric characters. **Your PIN must be six numbers. Please remember your Login ID and PIN** in case you need log back in to your Student Data Form.

| Create a Login ID:         |   |  |
|----------------------------|---|--|
| Create a PIN:              |   |  |
| Verify PIN:                |   |  |
| Login<br>Return to Homepag | e |  |

Select Visiting Student from the dropdown menu.

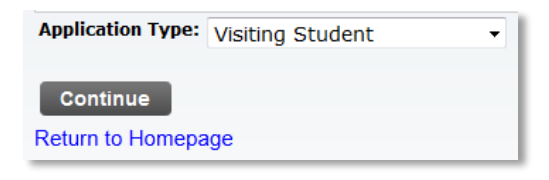

### **Student Data Form**

#### **Visiting Students**

Select the term in which you would like to enroll from the dropdown menu then enter your name. Required fields are marked by a red asterisk. Click **Fill Out Application**.

| Relect a Term and                                                   | enter your name. Please use upper and lower case accordingly. |
|---------------------------------------------------------------------|---------------------------------------------------------------|
| <ul> <li>indicates a required</li> <li>Application Type:</li> </ul> | uired field.<br>Visiting Student                              |
| Admission Term:*                                                    | Winter 2018 V                                                 |
| First Name:*                                                        |                                                               |
| Middle Name:                                                        |                                                               |
| Last Name:*                                                         |                                                               |
| Fill Out Application                                                | bn                                                            |

You will be taken to the application checklist. **Incomplete application sections** will be marked with **blue info buttons** and **complete sections** will be marked with **red check marks**.

Click on Name to begin completing your application. Fields with red asterisks are required.

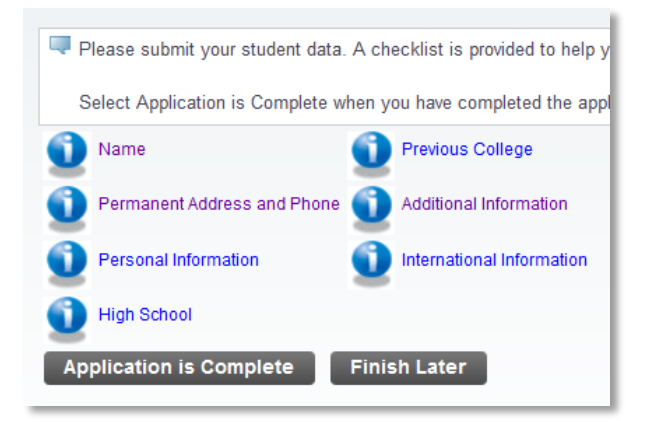

Fill in your legal name. Only your first name and last name are required. Indicate whether you have attended Purchase College in the past.

#### If you have attended Purchase before, do not complete this application.

#### Go to www.purchase.edu/activate to access your existing account.

| Name (Checklist item 1 of 7)                                                                                                    |                                                                                                    |                              |
|----------------------------------------------------------------------------------------------------|----------------------------------------------------------------------------------------------------|------------------------------|
| Enter your name information. Please use upper and lower case accord                                                                              | dingly.                                                                                                    |                              |
| When completing sections, selecting Checklist saves your changes an<br>to Checklist without saving changes link to navigate to different section | nd displays the Checklist. Continue moves to the next section. Finish Later saves your changes and displ<br>IS. | ays the Menu. Use the Return |
| <ul> <li>indicates a required field.</li> </ul>                                                                                                  |                                                                                                    |                              |
| Prefix:                                                                                                    |                                                                                                    |                              |
| First Name:*                                                                                                    | John                                                                                                    |                              |
| Middle Name:                                                                                                    |                                                                                                    |                              |
| Last Name:*                                                                                                    | Test                                                                                                    |                              |
| Suffix:                                                                                                    |                                                                                                    |                              |
| Previous Last Name:                                                                                                    |                                                                                                    |                              |
| Have you previously attended classes or a Youth Camp here?:                                                                                      | * 💿 Yes 💿 No                                                                                                    |                              |
| Checklist Continue Finish Later                                                                                                    |                                                                                                    |                              |
| Return to Checklist without saving changes                                                                                                    |                                                                                                    |                              |

### **Student Data Form**

You can either click **Checklist** to return to your application checklist or **Continue** to move directly to the next application section.

You'll then complete the information as it's requested, first permanent address and phone number, then personal information, than high school and previous college.

Fill in the high school you attended. You can auto-fill the information by clicking **Lookup High School Code** and searching for your high school by location. You will need to provide your date of graduation before continuing. If your school is not found, please fill in all required information.

| High School (Checklist item 4 of 7)                                                                                                    |
|----------------------------------------------------------------------------------------------------|
| Enter your High School code. If you do not know the code, select the Lookup High School Co<br>If you cannot find your high school through the lookup page enter the information on this page |
| Select Enter or View another High School to enter information about additional high schools y                                                                                                |
| When completing sections, selecting Checklist saves your changes and displays the Checkli<br>Checklist without saving changes link to navigate to different sections.                        |
| <ul> <li>indicates a required field.</li> <li>High School Code:</li> </ul>                                                                                                    |

Enter your college information, if any. You can auto-fill the information by clicking **Lookup College Code** and searching for your high school by location. You will need to indicate whether you are currently attending. If your school is not found, please fill in all required information.

| Previous College (Checklist item 5 of 7)                                                                                             |                                                                                                    |
|----------------------------------------------------------------------------------------------------|----------------------------------------------------------------------------------------------------|
| Enter all previous or current college codes for institutions you state or province, or by the country will display. If you cannot fi | have or are attending. If you do not know the code, select the Lookup College Code link to search for it. The page all<br>ind your college through the lookup page enter the information on this page. If you have not attended college you mu |
| When completing sections, selecting Checklist saves your ch<br>Checklist without saving changes link to navigate to different s      | anges and displays the Checklist. Continue moves to the next section. Finish Later saves your changes and display<br>ections.                                                                                                    |
| <ul> <li>indicates a required field.</li> <li>If yes, please enter College Code:</li> </ul>                                          | Lookup College Code                                                                                                    |
| If College not found:                                                                                                    |                                                                                                    |
| College Name:                                                                                                    |                                                                                                    |
| Street1:                                                                                                    |                                                                                                    |
| Sreet2:                                                                                                    |                                                                                                    |
| Street3:                                                                                                    |                                                                                                    |
| City:                                                                                                    |                                                                                                    |
| Zip Code:                                                                                                    |                                                                                                    |
| College State:                                                                                                    | None -                                                                                                    |
| Are you currently taking classes at this other institution?*                                                                         | 🕐 Yes 💿 No                                                                                                    |
| Enter or View another College or Degree                                                                                              |                                                                                                    |
| Checklist Continue Finish Later                                                                                                    |                                                                                                    |

If you have attended additional colleges, click Enter or View another College or Degree to repeat the process.

Next, provide your biographical information (image on next page).

## **Student Data Form**

### **Visiting Students**

| Additional Information (Checklist Item 6 of 7)                                                                                                    |                                                                                      |
|----------------------------------------------------------------------------------------------------|--------------------------------------------------------------------------------------|
| Please enter your answers to the questions. When completing sections, selecting Checklist saves your changes and displays the Checklist. Continue moves to the next section. Finish Later saw Checklist without saving changes link to navigate to different sections.                                                                                                   | es your changes and displays the Menu. Use the Return to                             |
| <ul> <li>Indicates a required field.</li> <li>Are you a veteran?</li> <li>Have you been dismissed and/or suspended from a college and/or university for disciplinary reasons? If yes, please provide a brief summary of the incident.*</li> <li>Have you ever been convicted of a felony?#</li> <li>How did you learn about us? Family/Friend Mailing Website</li> </ul> | <ul> <li>Yes</li> <li>No</li> <li>No</li> <li>No</li> <li>Yes</li> <li>No</li> </ul> |
| Checklist Continue Finish Later                                                                                                    | (b)                                                                                  |

**The last section is for use by international students only**. If you are an international student, complete the information in this section to the best of your ability.

If all sections are complete, clicking **Checklist** or **Continue** will take you back to the application checklist.

| International I                                      | nforn                  | nation (Che                           | cklist i            | tem 7 of           | 7)                                |
|------------------------------------------------------|------------------------|---------------------------------------|---------------------|--------------------|-----------------------------------|
| Please enter your visa a<br>without entering any vis | and inter<br>a inform  | national informat<br>ation.           | on. If a            | visa type i        | is entered, then a visa number an |
| When completing secti<br>without saving changes      | ons, sele<br>link to n | cting Checklist<br>avigate to differe | saves y<br>nt secti | our change<br>ons. | es and displays the Checklist. Co |
| Visa:                                                | None                   |                                       |                     |                    | •                                 |
| Visa Number:                                         |                        |                                       |                     |                    |                                   |
| Visa Issue Date:                                     | Month                  | None                                  | Day                 | None •             | Year (YYYY)                       |
| Visa Expiration Date:                                | Month                  | None                                  | Day                 | None •             | Year (YYYY)                       |
| Citizenship Country:                                 | None                   |                                       |                     |                    | •                                 |
| Birth Country: None 🗸                                |                        |                                       |                     |                    |                                   |
|                                                      |                        |                                       |                     |                    |                                   |
| Checklist Cont                                       | inue                   | Finish Later                          |                     |                    |                                   |

When your application checklist is complete, all sections will be marked with a red check mark. To proceed, click **Application is Complete**.

| Please submit your student data. A checklist is provided to help y |              |                            |  |  |
|--------------------------------------------------------------------|--------------|----------------------------|--|--|
| Select Application is Complete w                                   | /hen y       | ou have completed the appl |  |  |
| 🗸 Name                                                             | $\checkmark$ | Previous College           |  |  |
| V Permanent Address and Phone                                      | $\checkmark$ | Additional Information     |  |  |
| V Personal Information                                             | $\checkmark$ | International Information  |  |  |
| V High School                                                      |              |                            |  |  |
| Application is Complete                                            | Finis        | sh Later                   |  |  |
|                                                                    |              |                            |  |  |

## Student Data Form

### **Visiting Students**

In order to proceed, you'll need to agree to the terms of Enrollment and Community Standards of Conduct. Please make sure to read the College policies at <u>www.purchase.edu/policies</u>.

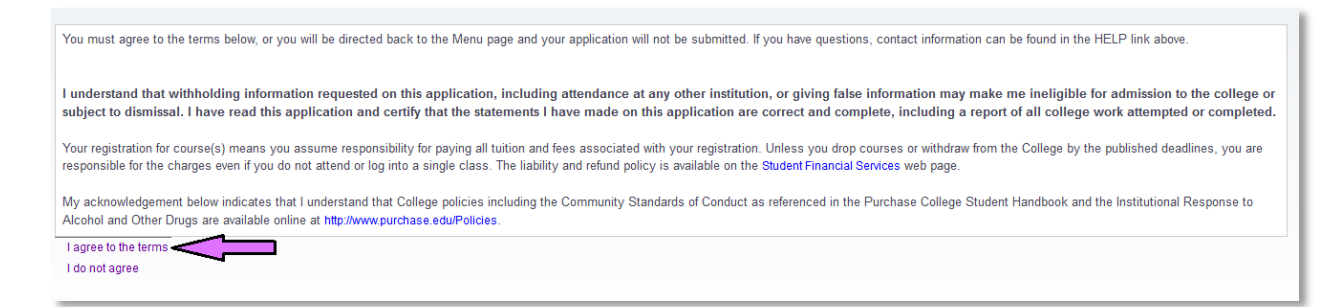

Your Student Data Form is now complete and you may move on to course registration.

#### **Next Steps**

Allow 15 minutes for your Purchase College email address to be created. You'll then be able to activate it using the instructions below.

1. Navigate to www.purchase.edu/current-students and click Account Activation.

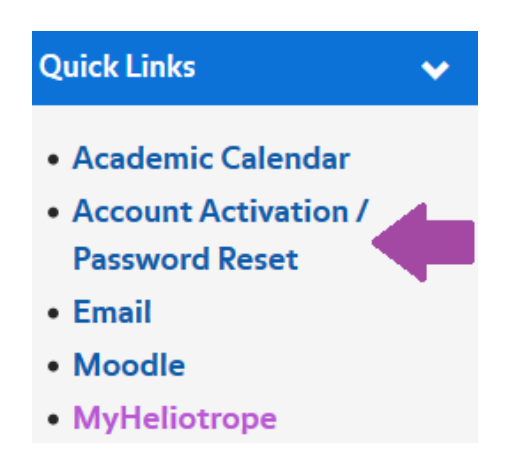

2. Click Activate your account for the first time.

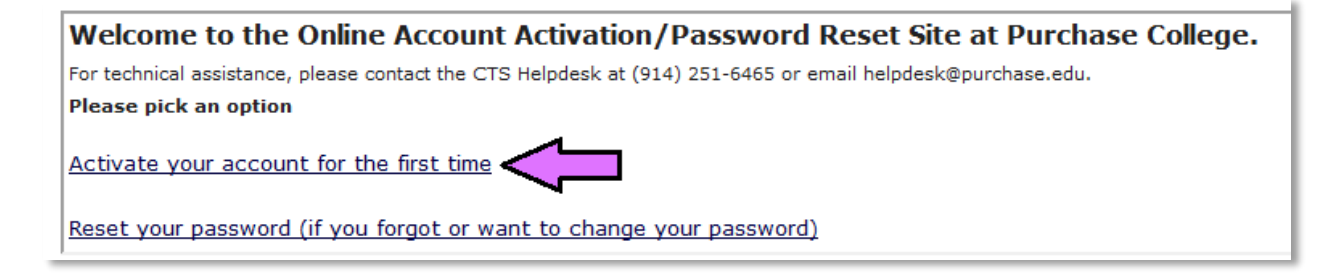

### **Student Data Form**

#### **Visiting Students**

#### 3. Read the terms and click I agree.

| Welcome to the Online Account Activation/Password Reset Site at Purchase College.                                                                                                    |
|----------------------------------------------------------------------------------------------------|
| Students:<br>If you are an admitted or registered student at Purchase College, your college credentials and email account have been created and are ready for you.<br>Your account should be activated right away since you will receive important notices and information from the College via email. The College uses email as<br>its primary communication channel. Activation or use by anyone other than the student is a violation of the Federal Family Educational Rights and Privacy<br>Act. The student's parent(s), guardian(s), family and friends may NOT use this account nor activate it. |
| Faculty and Staff Employees:<br>If you are a faculty or staff member, and your appointment paperwork has been completed, your account can be activated. If you are having trouble<br>locating your account to activate it, please contact your hiring department to ensure your appointment has been completed.                                                                                                    |
| Non-Student and Non-Faculty/Staff:<br>If you are a Research Foundation employee, visitor, contractor, intern, volunteer, or other non-student/faculty/staff category, your sponsoring<br>department/unit is responsible for creating your record in our system. If you are having trouble locating your account to activate it, please contact your<br>sponsor department to ensure your record has been created.                                                                                                    |
| Please Note: This account should only be activated and used by the student for whom it is created. Activation or use by anyone other than the student is a violation of the College's Computer Ethics Policy.                                                                                                    |

4. Enter your initials and your date of birth. Then enter either your social security number, if you provided it on your student data Form, **or** your alternate email.

| Welcome to the Online Account Activation/Password Reset Site at Purchase College.<br>For technical assistance, please contact the CTS Helpdesk at (914) 251-6465 or email helpdesk@purchase.edu.                      |
|----------------------------------------------------------------------------------------------------|
| Please enter your initials First * Last *                                                                                                    |
| Please enter your date of birth * Month Day Year January V 01 V 1993 V                                                                                                    |
| Please enter your social security number or alternate email*         Social security number       ••••••••         Please do not include your SSN in any mail or communication         <<<<<<>>>>>>>>>>>>>>>>>>>>>>>> |

5. You will be given your Purchase College username and temporary password. Follow the password guidelines to create your new password. Make sure to record your username and password for later reference.

6. Navigate back to <u>www.purchase.edu/current-students</u> or click Return to Portal.

7. Click the **myHeliotrope** link to access the self-service system, including the online course search and registration.

### **Student Data Form**

### **Visiting Students**

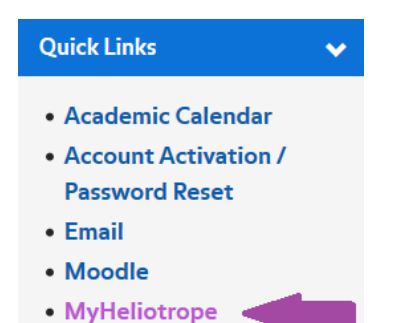

Now that you have activated your account and logged into the myHeliotrope self-service system, you are ready to register for courses. See the <u>Course Search</u> guide and <u>Non-Degree Registration</u> guide for information about enrolling in classes.

Non-Degree students have 24 hours to pay the bill in order to keep their registration. You may pay online through myHeliotrope by selecting "Student Accounts" and then "Payment Center."